# MARINE PARKS In the palm of your hand

Carrier ?

Lower Yorke Peninsula Marine

Park

Edithburgh

**<b>T**myparx

Adelaide (

Garden

Adelaide

PARKSA

38.92

## My Parx how to guide for iPhone

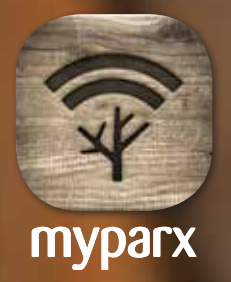

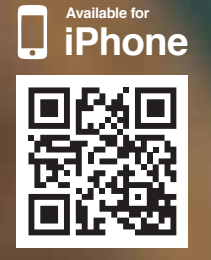

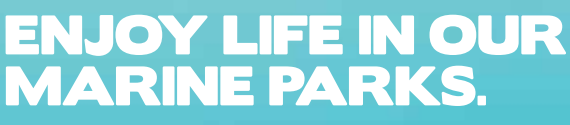

marineparks.sa.gov.au

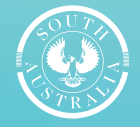

Government of South Australia

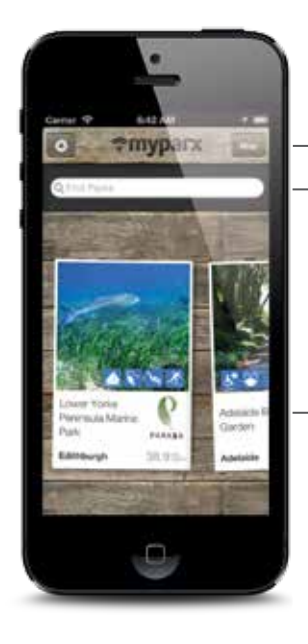

#### 01 Find a marine park

#### By location

If you don't know the name of the park you are looking for but know where it is located on a map of South Australia, type it into the search field.

#### By name

If you know the name of the park you are looking for, type it into the search field.

#### Scroll to find

My Parx automatically shows you the parks that are closest to you.

Scroll through the parks horizontally to find the park you are looking for then press the park screen.

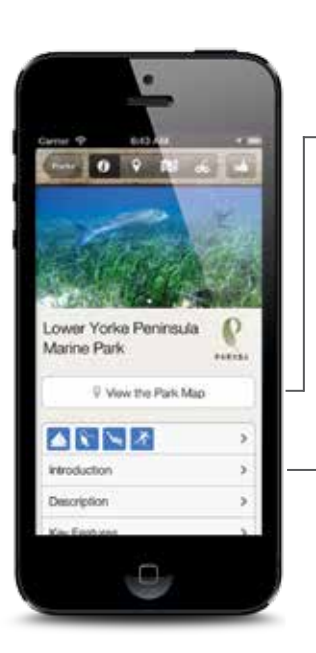

#### 02 Find out more

Marine park zones are displayed on the Park Map.

Press any menu item to find out more about the park you

have selected.

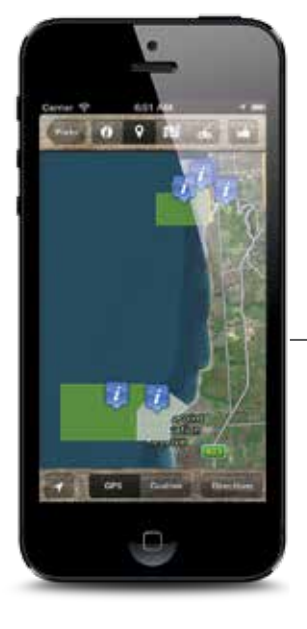

#### 03 Marine park zones

The Park Map shows your current location. Marine park zones are colour coded.

Restricted Access Zone

- Sanctuary Zone
- Aquatic Reserve white
- Shore-based recreational line fishing
- Commonwealth Marine Park

You can interact with this map by zooming and scrolling in the same way you would with other map apps.

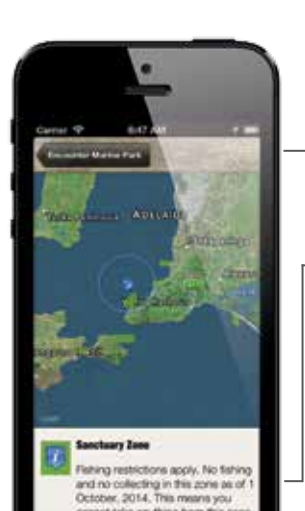

#### **05 Zone information**

Full zone information appears including permitted activities, restrictions and key dates.

Press the marine park name to go back to the map.

Touch the screen to close this function.

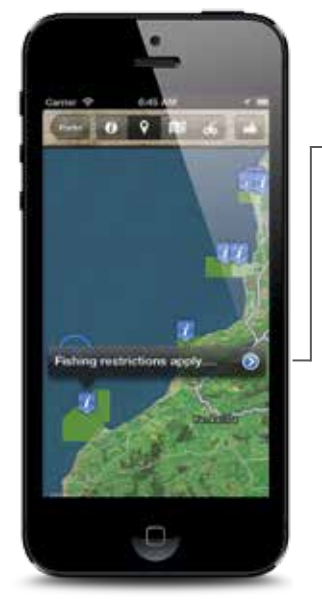

#### 04 Zone information

There is an information icon in the centre of each marine park zone. Press the information icon for details about permitted activities and restrictions within the zone.

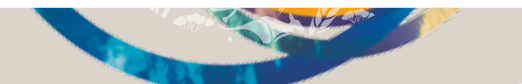

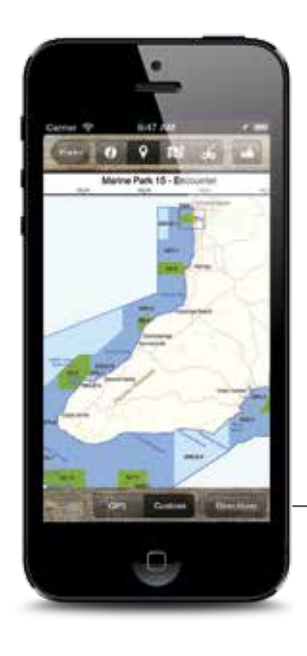

#### 06 Custom static map

Press Custom to see a static map of the entire marine park including all zones.

| •                                                                                                    |                                                                  |
|----------------------------------------------------------------------------------------------------|------------------------------------------------------------------|
| 0 9                                                                                                    |                                                                  |
|                                                                                                    | × 1                                                              |
| Introduction                                                                                                    | 5                                                                |
| Description                                                                                                    | ÷.                                                               |
| Key Features                                                                                                    | ×.                                                               |
| Access points                                                                                                    |                                                                  |
| Download this Park                                                                                                    | tor offine use                                                   |
| Finane Role: Map zone alerts<br>for partie that have been doe<br>aler. If you would like to turn<br>can do so in settings. | are only available<br>relateded for office<br>twee alerts of you |
| Disclaiment Duie to the limitati                                                                                           | one with GPS.                                                    |

#### 07 Use maps offline

Download marine parks maps for use offline and to receive alerts when you enter a marine park zone.

Press the information icon.

Scroll down the screen and press Download this Park for offline use

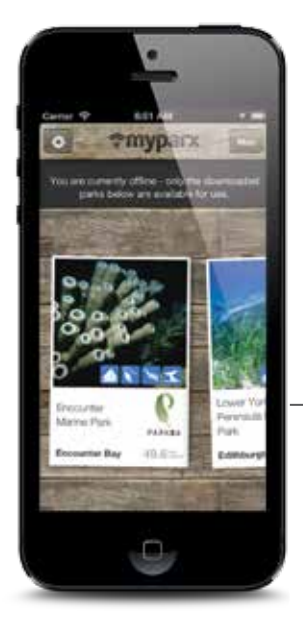

0

key Features ess points

#### 08 Use maps offline

When you are using My Parx offline you will only see the marine parks that you have downloaded for offline use.

**10 Remove offline maps** You can remove a downloaded marine park and its marine park zone alerts when you no longer need them. Press the information icon. a this Park from official use Scroll down the screen and press Remove this Park from offline use. Please note that marine park zone alerts will no longer be available for this marine park when it is removed from offline use.

You can download marine parks for offline use and remove them as often as you like.

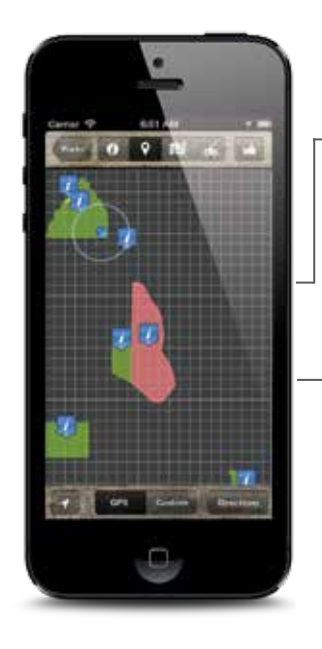

#### 09 Use GPS maps offline

When you use the marine parks maps offline, you will still see your location.

You will also see the different marine parks zones but you may not see the map background. This is determined by your phone, not the app.

S 102

**DISCLAIMER:** Due to the limitations with GPS technology this information should be used as a guide only and should not be relied on for the purposes of legislative compliance or navigational purposes.

Turn app off when not in use to save batteries. Apps that use location tacking drain batteries.

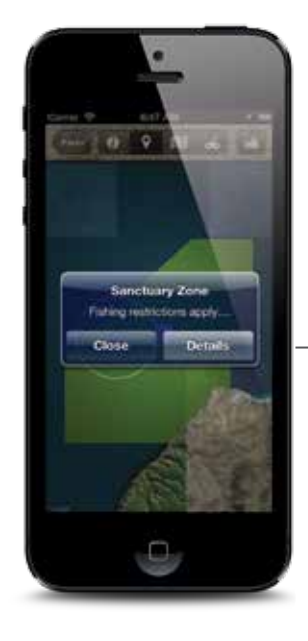

#### 11 Zone alerts

You will receive an alert when you enter a marine park zone.

When you have the app open, marine park zone alerts will appear like this.

Press Details to find out about permitted activities and restrictions in the zone or press Close to close the alert.

Alerts will only trigger once per zone until you travel at least 500m out of the zone and re-enter it.

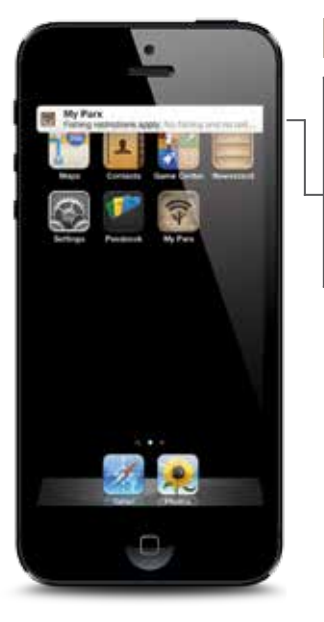

#### 12 Zone alerts

You will receive an alert when you enter a marine park zone.

When you have the app on in the background, marine park zone alerts will appear like this. Press the alert to receive the full marine park zone information.

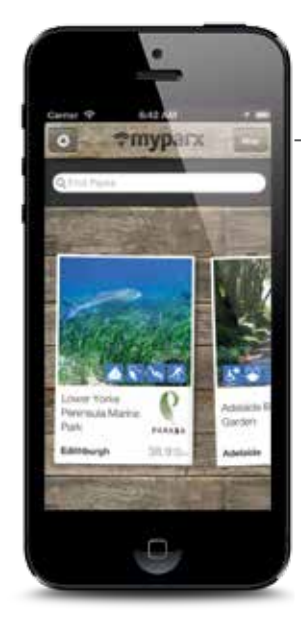

#### 13 Turn off zone alerts

You can turn the marine parks zone alerts on and off at any time. Press the settings button.

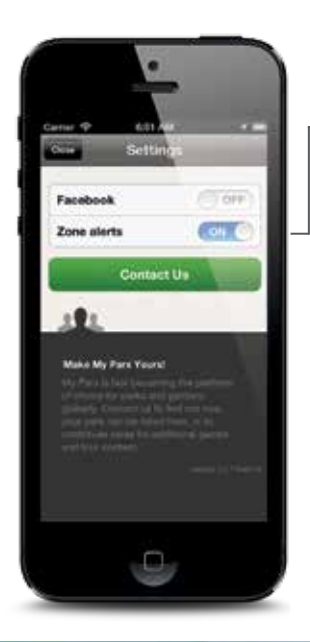

#### 14 Turn off zone alerts

Select whether you want marine park zone alerts to be on or off.

### ENJOY LIFE IN OUR MARINE PARKS.

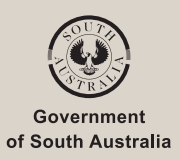